# **Spezielle Ticket-Kategorien**

## Einige Kategorien kurz erklärt

#### Datensatz-Verknüpfung

Die Kategorie **ALINK** wird verwendet, wenn Sie eine Person mit einer Firma oder einer anderen Person verknüpfen möchten. Es handelt sich in der Regel nicht um die Ansprechperson einer Firma, sondern vielleicht um einen Mitarbeiter oder um eine Referenzperson. Sie sehen dann in der Personenmaske gleich auf den ersten Blick den Zusammenhang. Als erstes überprüfen Sie, ob die Person, die Sie verknüpfen wollen, in PC CADDIE hinterlegt ist, oder erst noch angelegt werden muß. Anschließend klicken Sie im CRM/DMS Fenster der Firma auf den Button NEU und wählen die Kategorie *ALINK*.

|          | Alphabetisch              |    | ✓ <u>о</u> к |
|----------|---------------------------|----|--------------|
| ATT      | Anhang                    | ^  | Abbruch      |
| ANM      | Anmeldung                 |    | Zopiden      |
| ANONYM   | Anonymisierung            |    |              |
| CALL     | Anruf                     |    |              |
| ANSP     | Ansprechpartner           |    |              |
| AUBE     | Ausbildungs-Bescheinigung |    |              |
| AUSW     | Ausweis-Bestellung        |    |              |
| BOF      | Backoffice-Arbeit         |    |              |
| BRIEF    | Brief, allgemein          |    |              |
| CRYPT    | Crypt-Info                |    |              |
| ALINK    | Datensatz-Verknüpfung     |    |              |
| MAIL     | E-Mail                    | *  |              |
| Mehrfach | anlage                    | F6 |              |
| Ansprech | partner umwandeln         | EQ |              |

Wählen Sie bei Adresse die Person, die Sie mit der Firma verknüpfen wollen.

| Datensatz-     | Verknüpfung                |                 |                    | × |
|----------------|----------------------------|-----------------|--------------------|---|
| Zugehörig      | sosu Sonnenschein, Susanne | ≡…              | <mark>√ о</mark> к |   |
| Info:          | Partner 2er Flight         |                 | X Abbruch          |   |
| Adresse:       | numa Mustermann, Max       | $\equiv \cdots$ |                    |   |
| <u>F</u> arbe: | #000000                    |                 |                    |   |
| Angelegt:      | von: Carmela               |                 |                    |   |
| Geändert:      | von:                       |                 |                    |   |
|                |                            |                 |                    |   |

| lame                 |                        |                |                    |                           |       |             |                |                        | × .                |                               |            |    |
|----------------------|------------------------|----------------|--------------------|---------------------------|-------|-------------|----------------|------------------------|--------------------|-------------------------------|------------|----|
| üchkürzel            | sosu Nr. 04            | 41.7003.203600 | Nr. wählen         | Korrespondenz<br>Vermerke | Offe  | E- <u>M</u> | Ansprechpartn  | <u>D</u> atensat<br>er | Kontakt            | ≦ucne<br>Übersicht über alles | . ■        |    |
| ïtel                 | Brie                   | afanrede       |                    | 18 12 19                  | 09:03 | NELL        | Neu angeleg    | - Sonnen               | schein Sonne (0    | 117003203600)                 | 7 Filter   | F  |
| orname               | Susanne                |                |                    | 29.01.20                  | 08:14 | TURAN       | OK:28.04.08    | Aaretal 9-             | Loch-Turnier / SP  | ED-carm / @TURN:000011-0      | + Neu      |    |
| lachname             | Sonnenschein           |                |                    | 29.01.20                  | 08:17 | TURAN       | OK:29.01.20    | Flühli Sör             | enberg 18 Loch /   | SPED-carm / @TURN:00001       | ✓ Sichern  |    |
| P Event              | The Kassa D            | Timetable      |                    | ✓ 05.02.20                | 08:43 | VERM        | Startgeld nor  | h zurück               | zahlen / Bitte noo | h das Guthaben vom Startg     |            |    |
| I Event              | m Vasse                | a Timerapie    |                    | ✓ 26.02.20                | 10:11 | RECH        | Rechnung       | 6                      |                    |                               |            |    |
| erkmale <u>A</u> dre | esse <u>2</u> .Adresse | Zahlung Ir     | if <u>o</u> s Memo | ✓ 26.02.20                | 10:12 | RECH        | Rechnung       | 7                      |                    |                               | C Kopieren |    |
| xact HCP             | 32.5 Best              | HCP            | Hcp-Spezial        | 08.04.20                  | 10:33 | REKL        | Green zu ho    | h geschn               | itten              |                               |            |    |
| leimatclub           | 498984 Golfclu         | ub Sonnenhof   | ≡ … +              | 08.04.20                  | 10:34 | PROJ        | Reklamation    | / 08.04.2              | 0-10:35-carm: vor  | carm auf HAMI umgestellt      |            |    |
| eimatclub-ID         |                        |                |                    | / 08.04.20                | 10:37 | TODO        | EDS Karte ho   | len / Gut              | en Tag Sonja / We  | enn du bitte die EDS Karte v  | S Umsatzko | on |
| eschlecht            | 2 . Naiblid            | b              |                    |                           | 6     | Sch         | medding, Bened | likt (bs@p             | occaddie.com)      |                               | Drucken    |    |
| sescritectic         | 2- 🛉 Weldiici          |                | •                  |                           |       |             | Partner 2er I  | light:Mu               | stermann, Max      |                               | E Export   |    |
| ltersklasse          | 4 - Erwachsen          | (              | •                  |                           |       |             | K              |                        |                    |                               |            |    |
| litgliedschaft       | 1 - Mitglied           |                | •                  |                           |       |             |                |                        |                    |                               | L SMS      |    |
| itatus               | 1 - Einzelperso        | on             | •                  |                           |       |             |                |                        |                    |                               | //O Online |    |
| erschiedenes         | 0 -                    |                | •                  |                           |       |             |                |                        |                    |                               | 📰 Karte    |    |
| usatz-Info           | cmd;Gratis             |                | Ξ                  |                           |       |             |                |                        |                    |                               | Sperren    |    |
|                      |                        |                |                    |                           |       |             |                |                        |                    |                               | -1         |    |
| eburt                |                        |                |                    |                           |       |             |                |                        |                    |                               |            |    |
| lateitt              |                        |                |                    |                           |       |             |                |                        |                    |                               |            |    |
|                      | 02.04.2020             | Uatensch       | IUTZ               |                           |       |             |                |                        |                    |                               |            |    |
| ustritt              | 3.000                  |                |                    |                           |       |             |                |                        |                    |                               |            |    |

#### **ANSP (Ansprechpartner)**

Möchten bzw. brauchen Sie Ansprechpartner nicht als einzelne Personen in Ihrem System, können Sie auch Ansprechpartner nur bei der Firma hinterlegen. Wählen Sie hierzu die Kategorie Ansprechpartner.

|          | Alphabetisch              |        | <u>✓ о</u> к |
|----------|---------------------------|--------|--------------|
| ATT      | Anhang                    | ^      | Abbruch      |
| ANM      | Anmeldung                 |        |              |
| ANONYM   | Anonymisierung            |        |              |
| CALL     | Anruf                     | 1000   |              |
| ANSP     | Ansprechpartner           |        |              |
| AUBE     | Ausbildungs-Bescheinigung |        |              |
| AUSW     | Ausweis-Bestellung        |        |              |
| BOF      | Backoffice-Arbeit         |        |              |
| BRIEF    | Brief, allgemein          |        |              |
| CRYPT    | Crypt-Info                |        |              |
| ALINK    | Datensatz-Verknüpfung     |        |              |
| MAIL     | E-Mail                    | $\sim$ |              |
| Mahrfach | solare                    | FC     |              |
| wenmach  | amage                     | FБ     |              |

Sie können nun sämtliche Informationen zu diesem Ansprechpartner hinterlegen.

Sehr hilfreich ist bei der Ansprechpartnerfunktion, daß Sie hier auch abweichende Adresse für z.B. Briefe oder Rechnungen hinterlegen können. (Bei Firmen oder Lieferanten haben Sie in der Personenmaske nur den Reiter **Adresse**)

| nsprechpa              | rtner           |               |              |              |            | _ ×              |
|------------------------|-----------------|---------------|--------------|--------------|------------|------------------|
| 1000                   |                 |               | 043000       |              | -          | desta di Masi    |
| <u>F</u> irma:         | sosu Sonne      | enschein, Su  | sanne        |              | =          | ✓ <u>О</u> К F12 |
| <u>T</u> itel:         |                 | Vorname       | e: Bened     | likt         |            | C Tauschen F4    |
| Name:                  | Schmedding      | g             |              |              |            | Cliphoard F9     |
| Geschlecht:            | Männlich        | -             | Enkt.:       | Allgemeir    | n <b>-</b> |                  |
| Zusatzinfo:            |                 |               |              |              | ≡          | X Abbruch        |
| Bemerkung:             |                 |               |              |              |            |                  |
| Spezielle Gru          | ss-Anrede:      |               |              |              |            |                  |
| Telefon:               |                 |               | Mobil        |              |            |                  |
| Tel privat:            |                 |               | Eav:         |              |            |                  |
| Tenprivat.             |                 |               | <u>F</u> ax. |              |            |                  |
| E-Mail:                | bs@pccadd       | e.com         |              |              |            |                  |
| Eingabe:               | 22.01.20        | Geburt:       | 1000         | Entf:        | ••         |                  |
| V Für diese            | e Person an die | se Adresse so | thicken:     |              |            |                  |
| <u>F</u> irma:         | PC CADDIE       | AG            |              |              |            |                  |
| <u>A</u> bteilung:     | Direktion       |               | Druck:       | nicht dru    | cken 💌     |                  |
| Strasse:               | Bachtelweg      | 3             |              |              |            |                  |
| PLZ:                   | 6048            | <u>O</u> rt:  | Horw         |              |            |                  |
|                        |                 |               |              |              |            |                  |
| <u>D</u> ies ist der A | nsprechpartner  | r für:        | ✓ Brie       | fe 🗹 Reci    | hnungen    |                  |
|                        | Diesen A        | nsprechpart   | ner ohne F   | Rückfrage wä | ihlen      |                  |
|                        | Diesen A        | nsprechpart   | ner zusätzl  | ich exportie | ren        |                  |
| Angelegt:              | 22.01.20, 09:2  | 24:10         | von:         | Carmela      |            |                  |
| Geändert:              | 22.01.20, 09:2  | 24:10         | von:         | Carmela      |            |                  |
|                        |                 |               |              |              |            |                  |

#### **ANSP umwandeln in ALINK**

Wünschen Sie aus einem Ansprechpartner eine Alink-Verknüpfung zu erstellen, legen Sie als erstes die Person an mit der Verknüpft werden soll. Öffnen Sie den Ansprechpartnerdatensatz mit Doppelkick und klicken auf **Tauschen** F4.

| Ansprechpar         | tner           |              |                  |                |        | _                            | ×     |
|---------------------|----------------|--------------|------------------|----------------|--------|------------------------------|-------|
|                     |                |              |                  |                |        |                              | 10.00 |
| <u>F</u> irma:      | sosu Sonne     | enschein, Su | Isanne           |                | =      | ✓ <u>о</u> к                 | F12   |
| <u>T</u> itel:      |                | Vornam       | e: Bened         | likt           |        | C Tauschen                   | F4    |
| Name:               | Schmedding     | ş            |                  |                |        | P <sup>a</sup> l circles and | 50    |
| Geschlecht:         | Männlich       | -            | Enkt.:           | Allgemein      | -      |                              | FB    |
| <u>Z</u> usatzinfo: |                |              |                  |                | ≡      | X Abbruch                    |       |
| Bemerkung:          |                |              |                  |                |        |                              |       |
| Spezielle Grus      | ss-Anrede:     |              |                  |                |        |                              |       |
| Telefon             |                |              | Mobili           |                |        |                              |       |
| Tel erivet:         |                |              | <u>IVI</u> ODII. |                |        |                              |       |
| Ter.privat.         |                |              | Eax.             |                |        |                              |       |
| <u>E</u> -Mail:     | bs@pccaddi     | e.com        |                  |                |        |                              |       |
| Eingabe:            | 22.01.20       | Geburt:      | •••              | Entf:          |        |                              |       |
| Für diese           | Person an die  | se Adresse s | chicken:         |                |        |                              |       |
| <u>F</u> irma:      | PC CADDIE      | AG           |                  |                |        |                              |       |
| Abteilung:          | Direktion      |              | Druck:           | nicht druck    | en 💌   |                              |       |
| Strasse:            | Bachtelweg     | 3            |                  |                |        |                              |       |
| PLZ:                | 6048           | Ort:         | Horw             |                |        |                              |       |
|                     |                |              |                  |                |        |                              |       |
| Dies ist der Ar     | nsprechpartne  | r für:       | ✓ Brie           | fe 🗹 Rechr     | nungen |                              |       |
|                     | Diesen A       | nsprechpar   | tner ohne F      | Rückfrage wäh  | llen   |                              |       |
|                     | Diesen A       | nsprechpar   | tner zusätz      | ich exportiere | en l   |                              |       |
| Angelegt:           | 22.01.20, 09:2 | 24:10        | von:             | Carmela        |        |                              |       |
| Geändert:           | 22.01.20, 09:2 | 24:10        | von:             | Carmela        |        |                              |       |
|                     |                |              |                  |                |        |                              |       |

Es öffnet sich folgendes Fenster:

| Einträge übertra                   | gen                                                                                         |           | ×                   |
|------------------------------------|---------------------------------------------------------------------------------------------|-----------|---------------------|
|                                    | SOSU Sonnenschein, Susanne                                                                  | ≡ •••     | <b>√</b> <u>о</u> к |
| Nach: (2)                          | numa Mustermann, Max                                                                        | = •••     | X Abbruch           |
| Ansprechpartner:                   |                                                                                             | ▶ Wahl F4 |                     |
| Datum:                             | <u>v</u> on: <u>b</u> is:                                                                   |           |                     |
| Alten Ansprech<br>und aus einer Pe | partner entfernen wenn Datum unbegrenzt<br>rson in 'Nach' einen Link-Ansprechpartner machen | 3         |                     |

- 1) Hotel Fuchsbau mit Ansprechparnter Gangerer
- 2) wird übertragen auf Ludwig Gangerer
- 3) Haken setzen, damit der alte Datensatz die Info ersetzt erhält

#### ÄND (Änderung am Datensatz)

Einträge mit dieser Kategorie können nicht händisch erstellt werden. Wird in einem

Personendatensatz etwas verändert, erstellt PC CADDIE automatisch einen Eintrag. Diese finden Sie im CRM-Fenster bei dem Reiter **Datensatz-Änderungen.** Mit Doppelklick können Sie die einzelnen Einträge öffnen. Hier sehen Sie, was inwiefern verändert wurde:

|     | 📑 Ende      |
|-----|-------------|
|     |             |
| ^   |             |
|     |             |
| ~   |             |
|     |             |
| ^   |             |
|     |             |
| ~   |             |
| ela |             |
|     | ~<br>~<br>~ |

Die Kategorien "ANSL" (Datensatz-Verknüpfung) und "NEU" (Neuanlage des Datensatzes) sind in

gleicher Weise aufgebaut.

### CRYPT (Crypt Info)

"CRYPT" erfordert ein Passwort, um auf die hinterlegte Information zugreifen zu können. Möchten Sie zum Beispiel ein Passwort oder einen PIN-Code hinterlegen, können Sie diesen mit der Kategorie CRYPT durch ein Passwort schützen. Als erstes werden Sie zweimal aufgefordert, ein persönliches Passwort einzugeben:

| Passwort-Abfrage                                                               | ? X                 |
|--------------------------------------------------------------------------------|---------------------|
| Geben Sie bitte das Passwort ein, um<br>Ihre Zugangsberechtigung nachzuweisen! | <b>√</b> <u>o</u> ĸ |
| Passwort:                                                                      | X Abbruch           |
|                                                                                | 📑 Beenden           |
|                                                                                |                     |

Nach der Bestätigung durch **OK** geben Sie bitte den PIN-Code oder eine andere beliebige, schützenswerte Information ein:

| ormation                           |                                  |                  |                      |     |           |
|------------------------------------|----------------------------------|------------------|----------------------|-----|-----------|
| Firma:                             | mugü Musterm                     | ann, Günter      |                      |     |           |
| Stichwort                          | Passwort PC C                    | ADDIE Onlir      | ie                   |     | X Abbruch |
| peter.mus<br>GolfenMa              | termann@mail.co<br>chtSpass      | om               |                      | ^   |           |
|                                    |                                  |                  |                      | 1 m |           |
| l<br>Farbe:<br>Termin:             | 0<br>01.01.2018<br>V privat (F5) | Uhrzeit:         | 10:45                |     |           |
| <br>Farbe:<br>Termin:<br>Angelegt: | 0<br>01.01.2018<br>V privat (F5) | Uhrzeit:<br>von: | 10:45<br>Tester, Tim | 0   |           |

Bestätigen Sie die Eingaben mit **OK** oder Enter. Von nun an werden Sie nur noch über Ihr Passwort auf den Eintrag zugreifen können.

#### Bitte beachten Sie folgende wichtige Punkte:

- 1. Anhänge können **nicht** verschlüsselt abgelegt werden.
- 2. Sollten Sie das Passwort vergessen, gibt es **keine** Möglichkeit, dieses durch ein neues zu

ersetzen oder irgendwo nachzuschauen.

#### SCAN (Scan)

Verfügen Sie über einen funktionierenden Scanner, wird mit Anwahl dieser Kategorie automatisch mit dem Scanvorgang begonnen. Lesen Sie im Kapitel Automatischer Daten-Import mehr dazu.